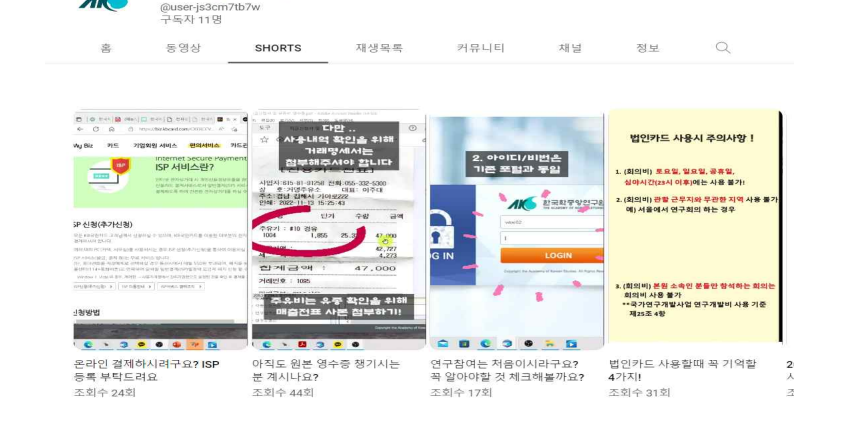

아래 쇼츠영상도 참고해주세요

ЛК

한국학중앙연구원연구행정실

https://youtu.be/4T34D6DRrf4

2. 연구비 지출 방법 관련해서는 아래 영상을 참조해주시기 바랍니다.

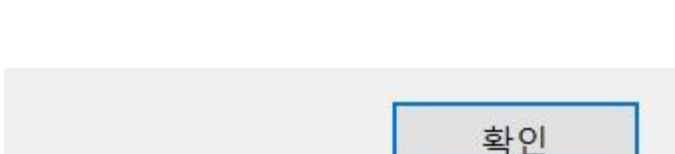

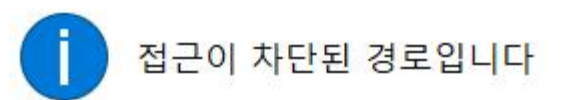

알림

X

위 아이콘 클릭 후 선생님의 종템 아이디로 로그인하시면 됩니다. 혹시라도 아래와 같은 메세지가 뜨는 경우 무시하시고 확인을 클릭하시어 진행하시면 됩니다.

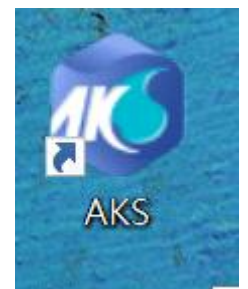

## 설치하시면 바탕화면에 아래와 같은 아이콘이 생성됩니다

첨부 파일을 실행 후 브라우저를 설치해주세요(**압축 파일 암호 :1234)** 

1. 브라우저 설치 연구행정 메뉴에 접속하시려면 첨부드리는 연구행정 브라우저를 pc에 설치해주셔야 합니다.

**본원 브라우저는 Mac을 지원하지 않는바**, 윈도우에서 설치해주시기 바랍니다.